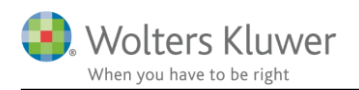

#### 17. marts 2021

SKA

# Skat Nova 2020.4

### Indhold

| 1 | Nył  | heder og vejledning til Skat Nova 2020.4                  | 2  |
|---|------|-----------------------------------------------------------|----|
|   | 1.1  | Hvilke Skat Nova versioner skal du bruge?                 | 2  |
|   | 1.2  | Nyhederne i denne version                                 | 2  |
| 2 | Ska  | tt Nova                                                   | 3  |
|   | 2.1  | Elektronisk indberetning af oplysningsskema               | 3  |
|   | 2.2  | Elektronisk indberetning af udenlandske indkomster mv     | 3  |
|   | 2.3  | OP-bidrag                                                 | 4  |
|   | 2.4  | Corona-kompensation                                       | 4  |
| 3 | Ska  | tt Professionel Nova                                      | 5  |
|   | 3.1  | Primotal sidste år for aktier mm.                         | 5  |
|   | 3.1. | .1 Nemmere afstemning af primoformue                      | 5  |
|   | 3.1. | .2 Årsrullet værdi – slettet værdipapir?                  | 6  |
|   | 3.1. | .3 Afstemning til værdipapirmodulet                       | 6  |
|   | 3.2  | Regnskabsmæssig visning af indkomst i kapitalforklaringen | 6  |
|   | 3.2. | .1 Hvor vælges ny visning?                                | 6  |
|   | 3.2. | .2 Er alle tal med i min fil?                             | 6  |
|   | 3.2. | .3 Overblik – rettelser siden sidste version              | 7  |
|   | 3.3  | Firmavalg af visning – 'master setting'                   | 8  |
|   | 3.3. | .1 Hvordan skal indstilling sættes af masterbruger        | 8  |
|   | 3.3. | .2 Bruger kan se 'master setting'                         | 8  |
| 4 | Vær  | rdipapir Nova                                             | 9  |
|   | 4.1  | Rettelse af fejl i investeringsbeviser                    | 9  |
| 5 | Sup  | oport og installation                                     |    |
|   | 5.1  | Brug support-siderne                                      |    |
|   | 5.2  | Program installation                                      | 10 |
| 6 | Ska  | tt Nova - Produktinformation                              | 11 |
|   | 6.1  | Let og sikker udarbejdelse af årsrapporten                | 11 |
|   | 6.2  | Samspil sikrer kvaliteten                                 | 11 |
|   | 6.3  | Faglighed                                                 | 11 |
|   | 6.4  | Skat Nova giver dig:                                      | 12 |

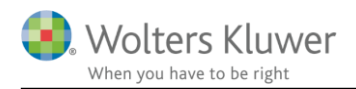

# 1 Nyheder og vejledning til Skat Nova 2020.4

### 1.1 Hvilke Skat Nova versioner skal du bruge?

Du skal bruge Skat Nova 2020 til at lave oplysningsskemaer, årsopgørelser og personlige regnskaber for året 2020.

Du skal også bruge Skat Nova 2020 til at beregne forskudsskat og lave forskudsopgørelser for 2021.

#### 1.2 Nyhederne i denne version

Nedenfor beskrives nyhederne i denne version. I afsnittet Skat Nova, beskrives de ændringer, der er tilgængelige for alle, mens afsnittene Værdipapir Nova og Skat Professionel Nova beskriver de elementer, der kun er tilgængelige for brugere med licens til disse.

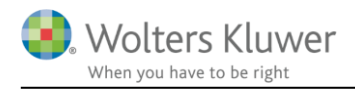

# 2 Skat Nova

## 2.1 Elektronisk indberetning af oplysningsskema

I Skat Nova 2020.4 er der åbnet for elektronisk indberetning af oplysningsskemaer til Skatteforvaltningen.

Vær opmærksom på at man fortsat ikke kan indberette udenlandske indkomster og ejendomme beliggende i udlandet via SA Pro-systemet. Der er dog en væsentlig nyhed på vej på denne front – læs mere om dette i næste afsnit.

Læs evt. mere om den elektroniske indberetning i vejledningerne hertil -

<u>Vejledning i elektronisk indberetning af oplysningsskemaer</u> <u>Vejledning i flytning af private renter - feltlåste felter</u>

#### 2.2 Elektronisk indberetning af udenlandske indkomster mv.

Vi er i øjeblikket, i samarbejde med Skatteforvaltningen, ved at udvide den elektroniske indberetning af oplysningsskemaer så den kommer til at omfatte udenlandske forhold.

Det er i første omgang udenlandsk lønindkomst og udenlandske ejendomme, der bliver omfattet. Disse vil være tilføjet i en version af Skat Nova 2020, der kommer senere på foråret.

Den fulde pakke, med mulighed for indberetning af alle udenlandske indkomster, fradrag samt ejendomme, kommer om et år, med mulighed for indberetning for indkomståret 2021.

Selvom den elektroniske indberetning for indkomståret 2020 kun kommer til at indeholde de nævnte begrænsede muligheder, håber vi at I vil tage denne begrænsede del i anvendelse.

Læg i den forbindelse mærke til at skærmbilledet til indtastning af udenlandske indkomster er ændret. Dette er et skridt hen mod etableringen af de nye muligheder. Mulighederne for beregning og udskrift er de samme som hidtil.

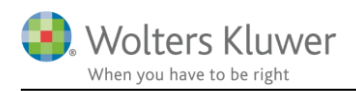

# 2.3 OP-bidrag

Vi har tilføjet et felt, der skal benyttes til bidrag til Obligatorisk Pension. En ny obligatorisk ordning for modtagere af visse overførselsindkomster. Bidraget kan indtastes her, eller beløbet kan importeres fra Skattemappen (R75). Skatteberegningen skal benytte beløbet idet det indgår i beregningsgrundlaget for ekstra pensionsfradrag.

#### - Arbejdsgiveradministrerede pensionsordninger og aldersopsparinger

|   | Rubrik                                                                       | Person 1 | Person 2 | Felt |
|---|------------------------------------------------------------------------------|----------|----------|------|
|   | Ophørende ordninger: Bidrag og præmie til arbejdsgiveradministrerede r       |          |          |      |
|   | Livsvarige ordninger: Bidrag og præmie til arbejdsgiveradministrerede rat    |          |          |      |
|   | ATP-bidrag før fradrag af AM-bidrag                                          |          |          |      |
| 4 | heraf ATP-bidrag omfattet af PBL § 19, stk. 2 og 4, før fradrag af AM-bidrag |          |          | 846  |
| _ | OP-bidrag                                                                    | 150      |          |      |
| 1 | Bidrag og præmie til arbejdsgiveradministrerede ratepensioner, rateforsik    | 150      |          | 628  |
|   | Bidrag og præmie til arbejdsgiveradministrerede rateforsikringer/opspari     |          |          | 629  |
|   | Aldersopsparing, beregningsgrundlag for 4% afgift                            |          |          |      |
|   | Aldersopsparing, beregningsgrundlag for 20% afgift                           |          |          |      |
|   | Aldersopsparing, beregningsgrundlag for 40% afgift                           |          |          |      |
|   |                                                                              |          |          |      |

### 2.4 Corona-kompensation

Kompensationsbeløb til selvstændigt erhvervsdrivende bliver ved import fra Skattemappen (R75) importeret til rubrik 12 / felt 210.

Skattemæssigt skal beløbet enten indgå i rubrik 12 / felt 210 – eller indgå i virksomhedens resultat. I sidstnævnte tilfælde skal du selv flytte beløbet. Dvs. slette eller nulstille beløbet og i stedet lade det indgå i virksomhedsbeløbene.

Hvis du har virksomhedsbeløb og der også findes beløb i rubrik 12 /felt 210 giver vi et hint om dette i fejlkontrollen. Du skal blot huske at tage stilling til hvor beløbet skal indgå i det enkelte tilfælde.

Eksempel på dette hint:

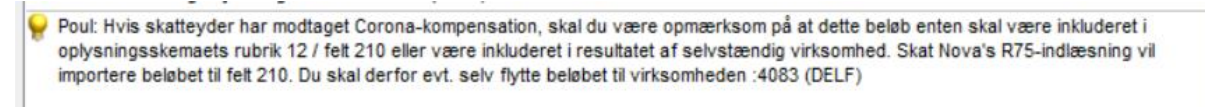

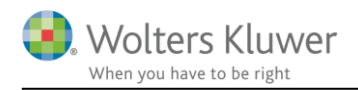

. . . .

# 3 Skat Professionel Nova

### 3.1 Primotal sidste år for aktier mm.

#### 3.1.1 Nemmere afstemning af primoformue

Primoformue og nominel/antal sidste år i aktier, investeringsbeviser, obligationer, pantebreve, finansielle kontrakter og anparter beregnes indirekte ud fra sidste års tal, men har indtil nu ikke kunnet ses direkte.

Det giver udfordring ved afstemning af primoformuen (som skal stemme, hvis 2 års tal i kapitalforklaringen ønskes).

Derfor har vi tilføjet visning af den indirekte beregning.

Herudover har vi tilføjet visning af kursværdi og nominel/antal der er årsrullet fra sidste års fil vedr. primo sidste år.

| Akuei            |                                          |                                 |                       |                                      |                 |                   |                                        |                |                    |
|------------------|------------------------------------------|---------------------------------|-----------------------|--------------------------------------|-----------------|-------------------|----------------------------------------|----------------|--------------------|
| Tekst            | Andel<br>person 1<br>(%)                 | Туре                            | Vurderings<br>princip | - Vurderings<br>princip<br>sidste år | CVR-/SE-/Regnr. | Konto-/Depotnr.   | ISIN-/Fondskode                        |                |                    |
| Alm. Brand A/S   | 100,0                                    | 0 Noterede aktier i dansk depot | 👻 Kapitalregu         | ile 👻 Kapitalregule                  | ə 🔻             |                   | DK0015250344                           | 0              |                    |
| Dotto popir or r | worfart fro woordin onirm                | odulat                          | 2020                  | 2019                                 | Aktuel beregnin | g 2019 i Værdipap | ir 🔿                                   | 2018           | 2018               |
| Delle papir er o | ovenørt na værdipapirm                   | lodulet                         | 🗌 Lås op              | 📃 Lås op                             |                 |                   | ∼ Å                                    | rsrullet værdi | Beregnet indirekte |
| Antal ultimo     |                                          |                                 | 200                   | 200                                  | 20              | D                 |                                        | 200            | 200                |
| Kursværdi ultin  | no                                       |                                 |                       | 11.830                               |                 | D                 |                                        | 9.950          | 9.950              |
| Anskaffelsessu   | um ultimo                                |                                 | 12.000                | 12.000                               |                 |                   | ~~~~~~~~~~~~~~~~~~~~~~~~~~~~~~~~~~~~~~ |                |                    |
| Udbytte hvoraf   | der er indeholdt udbytte                 | eskat                           |                       | 2.550                                |                 |                   |                                        |                |                    |
| Udbytte hvoraf   | der ikke er indeholdt ud                 | lbytteskat                      |                       |                                      |                 |                   |                                        |                |                    |
| Udbytte (kapita  | lindkomst)                               |                                 |                       |                                      |                 |                   |                                        |                |                    |
| Udbytte (skatte  | fri)                                     |                                 |                       |                                      |                 |                   |                                        |                |                    |
| Skattepligtig ku | irsavance, aktieindkom                   | st                              |                       |                                      |                 |                   |                                        |                |                    |
| Fradragsberett   | iget tab, aktieindkomst                  |                                 |                       |                                      |                 |                   |                                        |                |                    |
| Skattepligtig ku | irsavance, kapitalindko                  | mst                             |                       |                                      |                 |                   |                                        |                |                    |
| Fradragsberett   | iget tab, kapitalindkom:                 | st                              |                       |                                      |                 |                   |                                        |                |                    |
| Realiseret gev   | inst/-tab                                |                                 |                       |                                      |                 |                   |                                        |                |                    |
| Tilgang antal    |                                          |                                 |                       | -                                    |                 |                   |                                        |                |                    |
| i ligang købspr  | 15                                       |                                 |                       | -                                    |                 |                   |                                        |                |                    |
| Aigang antai     | ria                                      |                                 |                       |                                      |                 |                   |                                        |                |                    |
| Aigang saigspi   | IIS                                      |                                 |                       |                                      |                 |                   |                                        |                |                    |
| Kursregulering   | ) veur, argang<br>wedr, ultime beheldnin |                                 | -11.83(               | 1 880                                |                 |                   |                                        |                |                    |
| Kulstegulering   | yvedi, diamo benoldnih                   | y                               | -11.050               | 1.000                                |                 |                   |                                        |                |                    |

Der kan ikke indtastes noget i felterne.

Men den indirekte beregnede værdi ændres, såfremt der ændres i sidste års tal (her 2019).

| Aktier         |                            |           |                                 |                       |            |                                    |   |                  |                    |             |      |                 |                    |
|----------------|----------------------------|-----------|---------------------------------|-----------------------|------------|------------------------------------|---|------------------|--------------------|-------------|------|-----------------|--------------------|
| Tekst          | And<br>pers<br>(%)         | l<br>on 1 | Туре                            | Vurdering:<br>princip | 3-         | Vurderings<br>princip<br>sidste år | ( | CVR-/SE-/Regnr.  | Konto-/Depotnr.    | ISIN-/Fonds | kodi | Ð               |                    |
| Alm. Brand A/S |                            | 100,0     | 0 Noterede aktier i dansk depot | ✓ Kapitalreg          | ule 🖣      | <ul> <li>Kapitalregule.</li> </ul> | • |                  |                    | DK0015250   | 344  | . 0             |                    |
| Dotto po       | pir or quarfect fro yeardi | onirm     | adulat                          | 2020                  |            | 2019                               |   | Aktuel beregning | g 2019 i Værdipapi | r i         | ~    | 2018            | 2018               |
| Delle pa       | ipir er overiørt i a værui | apiirii   | odulet                          | 🗌 Lås op              | <u>ا</u> ک | _ås op                             |   |                  |                    |             | < 1  | Årsrullet værdi | Beregnet indirekte |
| Antal ulti     | imo                        |           |                                 | 20                    | 0          | 200                                |   | 200              |                    |             |      | 200             | 250                |
| Kursvær        | di ultimo                  |           |                                 |                       |            | 11.830                             |   | C                |                    |             |      | 9.950           | 12.327             |
| Anskaffe       | Isessum ultimo             |           |                                 | 12.00                 | 0          | 12.000                             |   |                  |                    |             |      |                 | $\square$          |
| Udbytte I      | hvoraf der er indeholdt i  | dbytte    | skat                            |                       |            | 2.550                              |   |                  |                    |             |      |                 |                    |
| Udbytte I      | hvoraf der ikke er indeh   | oldt ud   | bytteskat                       |                       |            |                                    |   |                  |                    |             |      |                 |                    |
| Udbytte (      | (kapitalindkomst)          |           |                                 |                       |            |                                    |   |                  |                    |             |      |                 |                    |
| Udbytte (      | (skattefri)                |           |                                 |                       |            |                                    |   |                  |                    |             |      |                 |                    |
| Skattepli      | igtig kursavance, aktieir  | dkom      | st                              |                       |            |                                    |   |                  |                    |             |      |                 |                    |
| Fradrage       | sberettiget tab, aktieind  | omst      |                                 |                       |            |                                    |   |                  |                    |             |      |                 |                    |
| Skattepli      | igtig kursavance, kapita   | indko     | mst                             |                       |            |                                    |   |                  |                    |             |      |                 |                    |
| Fradrage       | sberettiget tab, kapitalin | dkoms     | st                              |                       |            |                                    |   |                  |                    |             |      |                 |                    |
| Realiser       | ret gevinst/-tab           |           |                                 |                       |            |                                    |   |                  |                    |             |      |                 |                    |
| Tilgang a      | antal                      |           |                                 |                       | (          |                                    |   |                  |                    |             |      |                 |                    |
| Tilgang I      | købspris                   |           |                                 |                       |            |                                    |   |                  |                    |             |      |                 |                    |
| Afgang a       | antal                      |           |                                 |                       |            | 50                                 |   |                  |                    |             |      |                 |                    |
| Afgang s       | salgspris                  |           |                                 |                       |            | 2.500                              |   |                  |                    |             |      |                 |                    |
| Kursreg        | ulering vedr. afgang       |           |                                 |                       |            | 123                                |   |                  |                    |             |      |                 |                    |
| Kursreg        | ulering vedr. ultimo beh   | oldnin    | g                               | -11.83                | 0          | 1.880                              |   |                  |                    |             |      |                 |                    |

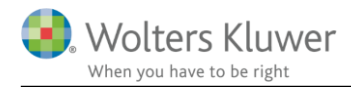

Her har jeg låst op og ændret i 2019 tal, hvilket påvirker den indirekte beregning af sidste års primotal – og dermed ændres kursregulering og øvrigt privatforbrug i kapitalforklaringen i sidste års tal.

#### 3.1.2 Årsrullet værdi – slettet værdipapir?

Har du fået slettet et værdipapir for meget, og er i gang med at gendanne primo sidste år, så er den årsrullede værdi også slettet, den kan ses i sidste års fil. Men beregnet indirekte viser det som påvirker formue primo sidste år og dermed kapitalforklaring for i år.

### 3.1.3 Afstemning til værdipapirmodulet

Som det fremgår, så er der flere afstemninger i aktieindtastningsbilledet (også i investeringsbeviser og obligationer).

Der er afstemning til værdipapirmodulet, hvis det anvendes og herudover de nye felter med visning af primo sidste år, og visning af indirekte beregning.

Afstemning til værdipapirmodulet vil kun være synligt, såfremt der er en forskel.

## 3.2 Regnskabsmæssig visning af indkomst i kapitalforklaringen

Det er nu muligt at vælge regnskabsmæssig visning af indkomst i kapitalforklaringen.

#### 3.2.1 Hvor vælges ny visning?

Valg af visning vælges i fanebladene med kapitalforklaring i det personlige regnskab.

| Fil Rediger Vis Arbejdsgang Væ                        | rktøj Debug Hjælp                                                                                                    |                             |                    |                            |                       | $\bigcirc$                      |
|-------------------------------------------------------|----------------------------------------------------------------------------------------------------|-----------------------------|--------------------|----------------------------|-----------------------|---------------------------------|
| < → 🔟 🗟 🖻                                             | ) 🛃 💩 🙆 🖊 🌭 🌭 📓 🐼                                                                                                    | 0 🖪 🛢 🔳                     |                    |                            |                       |                                 |
| Arbejdsgang ×                                         | Input Personligt Regnskab                                                                                                    |                             |                    |                            |                       |                                 |
| Forberedelse 🛞                                        | Kapitalforklaring                                                                                                    |                             |                    | 2020                       | 2019                  |                                 |
| Indkomstoplysninger 🛞                                 |                                                                                                    |                             |                    |                            |                       | Vis/Skjul alle                  |
| Skatteberegning (3)                                   | + Formue primo                                                                                                    |                             | [                  | 880.357                    | 780.000               | Sammenligningstal               |
|                                                       | + Kapitalreguleringer                                                                                                    |                             | [                  | 114.888                    | 27.795                |                                 |
| Indberetning/print 📎                                  | + Ubeskattet indkomst                                                                                                    |                             | Gå                 |                            |                       |                                 |
|                                                       | Indkomst                                                                                                    |                             |                    |                            |                       |                                 |
| Oversiat                                              | + Skattemæssig visning af indkomst                                                                                                    |                             | 0                  |                            |                       |                                 |
| Arsopgørelse 2020                                     | + Regnskabsmæssig visning af indko                                                                                                    | mst                         | ۲                  | 669.354                    | 621.774               |                                 |
| Ejendommen Vintervej 5           Oplysningsskema 2020 | + Personlige skatter                                                                                                    |                             | [                  | -212.250                   | -183.478              |                                 |
| Personligt regnskab                                   | + Privatforbrug (liste)                                                                                                    | Personalegoder              | Øvrige             |                            |                       |                                 |
| Sammenligningstal<br>Basisoplysninger                 | + Øvrigt privatforbrug                                                                                                    |                             | [                  | -256.324                   | -365.734              |                                 |
| Virksomhedsoversigt                                   | Formue ultimo                                                                                                    |                             |                    | 1.196.025                  | 880.357               |                                 |
| U Viksomhed nr. 1                                     |                                                                                                    |                             |                    |                            |                       |                                 |
|                                                       |                                                                                                    |                             |                    |                            |                       |                                 |
|                                                       |                                                                                                    |                             |                    |                            |                       |                                 |
|                                                       |                                                                                                    |                             |                    |                            |                       |                                 |
|                                                       | 4                                                                                                    |                             |                    |                            |                       | >                               |
|                                                       | Indkomster Person 1/Indkomster Person 2/Formue Person 1/Formue Person 1/Formue | ormue Person 2 / Formue Fæl | les Kapitalforklar | ing Person 1 / Kapitalfork | laring Person 2 Kapit | alforklaring Fælles, Grønt ark/ |

#### 3.2.2 Er alle tal med i min fil?

Alle de væsentligste tal kan nu vises både med skattemæssig og regnskabsmæssig visning.

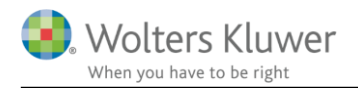

En måde at se om alle tal er med i den fil du ønsker at ændre visning i gøres ved:

1. Tjek om summen i feltet med indkomst er det samme beløb uanset om der vælges skattemæssig eller regnskabsmæssig visning.

| Indkomst                              |   |         |         |
|---------------------------------------|---|---------|---------|
| + Skattemæssig visning af indkomst    |   | 650.654 | 621.774 |
| + Regnskabsmæssig visning af indkomst | 0 |         |         |
| Indkomst                              |   |         |         |
| + Skattemæssig visning af indkomst    | 0 |         |         |
| + Regnskabsmæssig visning af indkomst | ۲ | 669.354 | 621.774 |

I dette eksempel er alle tal med sidste år men i år er der forskel i beløb alt efter hvilken visning der vælges. Så hvis dette regnskab skal stemme, skal den skattemæssige visning vælges.

2. Se i fejlkontrollen.

I eksemplet ovenfor fremgår det også af fejlkontrollen, at kapitalforklaring ikke stemmer efter valg af regnskabsmæssig visning.

|   | 🖿 💫 🛞 🖪 🛛 🖉                                                                         |   |  |   |  |  |  |  |
|---|-------------------------------------------------------------------------------------|---|--|---|--|--|--|--|
|   | Fejlkontrol                                                                         | — |  | × |  |  |  |  |
| • | Fælles: Fælles kapitalforklaring for året stemmer ikke med fælles formue året       |   |  |   |  |  |  |  |
| L | Hanne: Kapitalforklaring for Person 2 stemmer ikke med formue for Person 2 for året |   |  |   |  |  |  |  |
| ı | Peter: Kapitalforklaring for Person 1 stemmer ikke med formue for Person 1 for året |   |  |   |  |  |  |  |

#### 3.2.3 Overblik – rettelser siden sidste version

Kendte fejl i version 2020.3, rettelser i version 2020.4. Listen er ikke udtømmende.

|      |                                                | Ikke med i<br>2020.3 | Med i<br>2020.4 | Rettes i<br>senere<br>version |
|------|------------------------------------------------|----------------------|-----------------|-------------------------------|
| 1    | Jubilæumsgratiale sø-indkomst                  | Х                    |                 | Х                             |
| 2    | Jubilæumsgratiale forsker                      | Х                    |                 | Х                             |
| 3    | Hædersgaver                                    | Х                    |                 | Х                             |
| 4    | Avance andre aktiver (skattepligtig andel salg | Х                    | Х               |                               |
|      | blandet benyttet bil)                          |                      |                 |                               |
| 5    | Kunstnerordning - erhverv                      | х                    |                 | х                             |
| 6    | Gruppeliv eller andet i rubrik/felt 347        | Х                    | Х               |                               |
| 7.a. | Udland, ligningsmæssige fradrag rubrik 440     | Х                    | х               |                               |
| 7.b. | Udland, ligningsmæssige fradrag rubrik 441     | Х                    | Х               |                               |
| 7.c. | Udland, ligningsmæssige fradrag rubrik 442     | Х                    | Х               |                               |
| 7.d. | Udland, ligningsmæssige fradrag rubrik 446     | X                    | X               |                               |

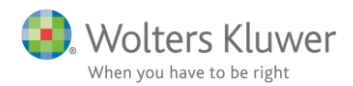

## 3.3 Firmavalg af visning – 'master setting'

Der er i regnskabsmæssig visning i kapitalforklaringen nu oprettet mulighed for at vælge indstillingen som en 'master setting' på firmaniveau, så de enkelte brugere ikke kan vælge selv.

#### 3.3.1 Hvordan skal indstilling sættes af masterbruger

I SkMaster.ini filen skal følgende tilføjes, hvis jeres firma ønsker at anvende en 'master setting' på firmaniveau for enten den skattemæssige eller den regnskabsmæssige visning af indkomst i kapitalforklaringen.

[Policies] AdminControlsKapitalforklaring=USER

[Policies] AdminControlsKapitalforklaring=REGN

[Policies] AdminControlsKapitalforklaring=SKTM

Denne indstilling styrer om bruger kan vælge indstilling for kapitalforklaring:

USER: Bestemmes af bruger – og kan rettes af bruger (dette er default, hvis indstilling ikke er angivet)

REGN: Værdien låses til Regnskabsmæssig kapitalforklaring - og kan ikke rettes af bruger

SKTM: Værdien låses til Skattemæssig kapitalforklaring – og kan ikke rettes af bruger

#### 3.3.2 Bruger kan se 'master setting'

Der er i regnskabsmæssig visning i kapitalforklaringen nu oprettet mulighed for at vælge indstillingen som en 'master setting' på firmaniveau, så de enkelte brugere ikke kan vælge selv.

Hvis der er foretaget et firmavalg for visning af indkomst, så er felter ikke mulige at ændre i kapitalforklaringen. Det fremgår ligeledes at indstilling er valgt af masterbruger.

| Kapitalforklaring                     |                                   | 2020 | 2019 |
|---------------------------------------|-----------------------------------|------|------|
| + Formue primo                        |                                   |      |      |
| + Kapitalreguleringer                 |                                   |      |      |
| + Ubeskattet indkomst                 | Gå                                |      |      |
| Indkomst                              | Indstilling valgt af masterbruger |      |      |
| + Skattemæssig visning af indkomst    | ۲                                 |      |      |
| + Regnskabsmæssig visning af indkomst |                                   |      |      |
|                                       |                                   |      |      |

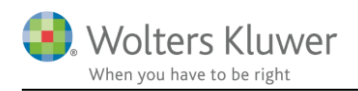

# 4 Værdipapir Nova

# 4.1 Rettelse af fejl i investeringsbeviser

I forbindelse med udsendelsen af Skat Nova 2020.3 blev der mulighed for at håndtere aktiebaserede investeringsselskaber. Implementeringen af den funktionalitet betød desværre, at gevinst og tab på minimumsudloddende aktiebaserede investeringsbeviser samt akkumulerende investeringsforeninger fejlagtigt blev angivet som kapitalindkomst.

| Noteret<br>Investeringsi<br>Investeringsi<br>Udenlandsk                   | Investeringsinstitu Investeringsinstitu Inves | ıt med minimu | msbeskatning<br>– | ~      |                                |                          | 31-12-202                  | 20                                                       | 111,100000                                                | 5.555 🗸                               |  |
|---------------------------------------------------------------------------|----------------------------------------------------------------------------------------------------|---------------|-------------------|--------|--------------------------------|--------------------------|----------------------------|----------------------------------------------------------|-----------------------------------------------------------|---------------------------------------|--|
| Beregningsindstillinger Automatisk avanceberegning anvendes     Hændelser |                                                                                                    |               |                   |        |                                |                          |                            |                                                          |                                                           |                                       |  |
| Dato                                                                      | Klokke- Depot<br>slæt                                                                                                    | Hændelse      | Antal +/-         | Kurs   | Handelsomkost-<br>ninger (DKK) | Afregningsbeløb<br>(DKK) | Bilagsnr.<br>(handelsnota) | Skattepligtig<br>avance, aktieindk<br>(realiseret DKK) - | Skattepligtig<br>avance, kapitalind<br>(realiseret DKK) + | kattefri avance<br>realiseret DKK)+/- |  |
| 01-01-2019                                                                | 00:00:00 Depotnummer 1                                                                                                    | ▼ Køb -       | 1                 | 00 200 | )                              | 20.000                   | )                          |                                                          |                                                           | ^                                     |  |
| 03-03-2020                                                                | 00:00:00 Depotnummer 1                                                                                                    | ✓ Salg ✓      | -                 | 50 350 |                                | -17.500                  |                            |                                                          | 7.500                                                     |                                       |  |

Denne fejl er nu rettet.

Filer, der indeholder fejlen, vil automatisk blive rettet ved indlæsning.

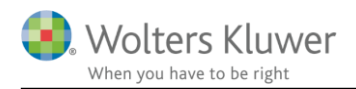

# 5 Support og installation

## 5.1 Brug support-siderne

Fra programmets menu, under "Hjælp", er der adgang til vores supportsider på nettet.

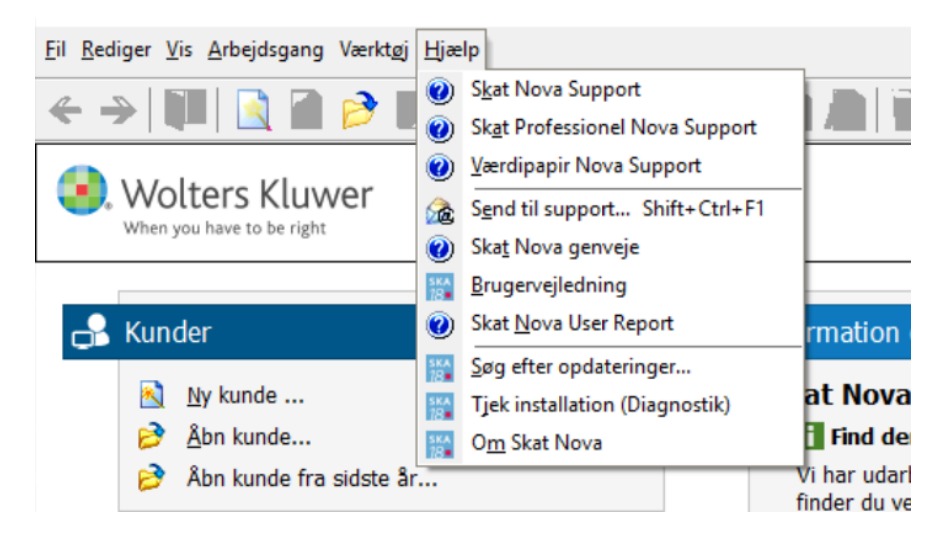

Det er også her der er adgang til rapportering af eventuelt fundne fejl. Send en mail til vores support på adressen <u>software@wolterskluwer.dk</u>.

### 5.2 Program installation

Support-siderne på nettet indeholder vejledning i installation af programmet.

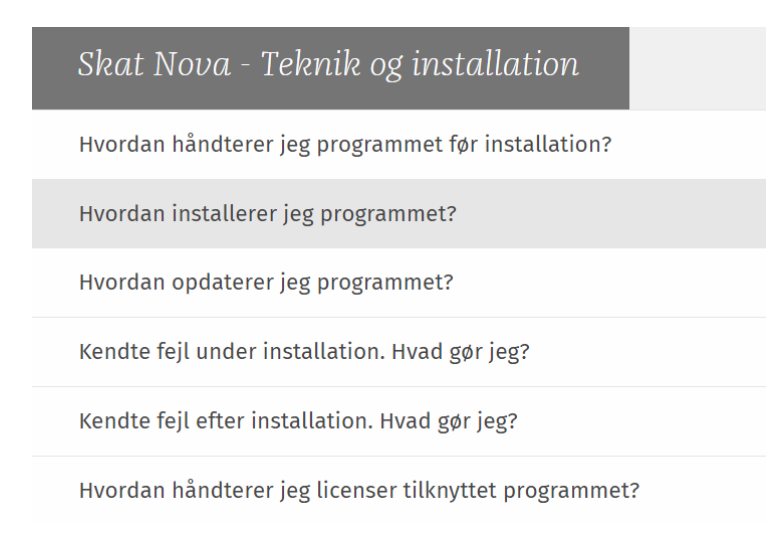

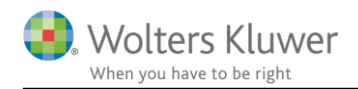

# 6 Skat Nova - Produktinformation

### 6.1 Let og sikker udarbejdelse af årsrapporten

Skat Nova er et program, der styrer processen i forbindelse med udarbejdelse af forskudsopgørelser, selvangivelser og personlige regnskaber. En let tilgang til opgaverne og løbende kvalitetssikring sparer tid og sikrer samtidig en høj kvalitet af skatteberegningen, selvangivelsen og det personlige regnskab.

## 6.2 Samspil sikrer kvaliteten

Skat Nova er opbygget efter en intuitiv arbejdsgang, der guider brugeren hele vejen gennem udarbejdelsen af skatteberegningen. Programmet er integreret med Årsafslutning og SKAT. Således kan der overføres driftsøkonomiske regnskabstal fra virksomhedens regnskab til virksomhedsordningen. Ligeledes er der mulighed for at hente R75 data fra SKAT og indberette selvangivelsen elektronisk. Den intuitive arbejdsgang og automatiserede processer minimerer risikoen for fejl og sikrer effektivitet i arbejdsprocessen yderligere.

## 6.3 Faglighed

Skat Nova sikrer kvaliteten af den faglige opdatering af din skatteberegning i henhold til gældende skattelovgivning og god revisorskik.

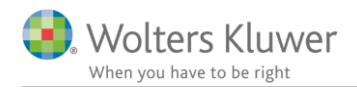

## 6.4 Skat Nova giver dig:

- Professionel skatteberegning
- Skabeloner til forskellige regnskabsopstillinger og formål
- Personligt regnskab med opdaterede revisionserklæringer, notemanager med fleksible og faste noteskabeloner
- Integration med SKAT
- Integration til Årsafslutning

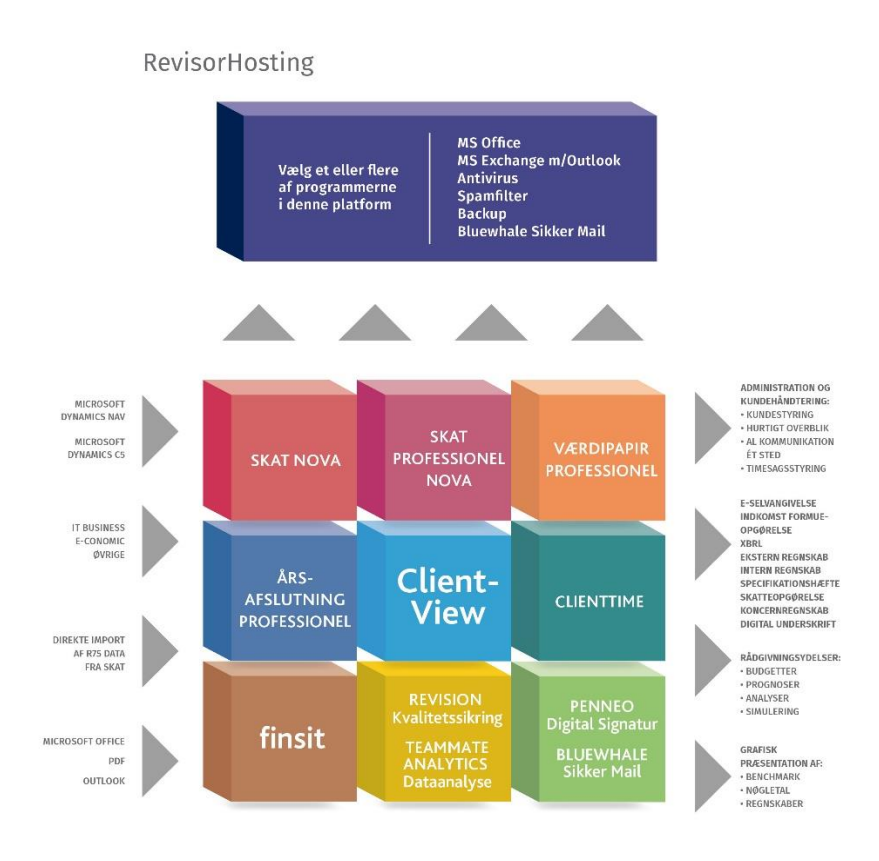

Skat Nova er integreret med de øvrige systemer og programmer, hvilket gør udarbejdelsen af skatteberegningen effektiv og sikker.